## How to Create a Direct Link

## KN@WLEDGE**LINK**

Purpose: Use these steps to create direct links to courses, curricula, programs, etc. in Knowledge Link. When users click a direct link, the course, curriculum, etc. will open. If they are not logged in, they will be prompted to log in first.

1. Log into Knowledge Link and, from the main menu, click the down arrow, then click Learning Admin.

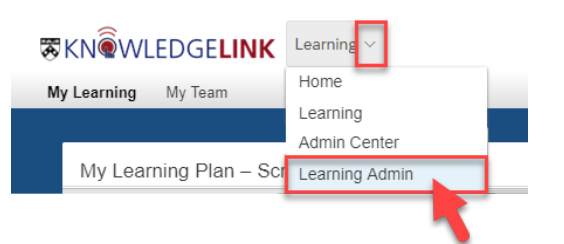

- 2. Click System Administration.
- 3. Click System Management Tools.
- 4. Click Generate Direct Link.

| Learning Administration                                    |                                         |
|------------------------------------------------------------|-----------------------------------------|
| tr" ↓≣                                                     | Generate Direct Link                    |
| Manage User Learning                                       | > Select Link Type                      |
| Learning Activities                                        | Display Link                            |
| > People                                                   | * = Required Fields * Direct Link Type: |
| System Administration     Manage Email                     | Link Output Format: I URL Tokens        |
| <ul><li>&gt; Security</li><li>&gt; Custom Fields</li></ul> |                                         |
| System Management Tools     Generate Direct Link     4     |                                         |
| Background Jobs                                            |                                         |
| Reports                                                    |                                         |
| Preferences                                                |                                         |

5. From the Direct Link Type selector, select the type of link you want. Some options are listed below.

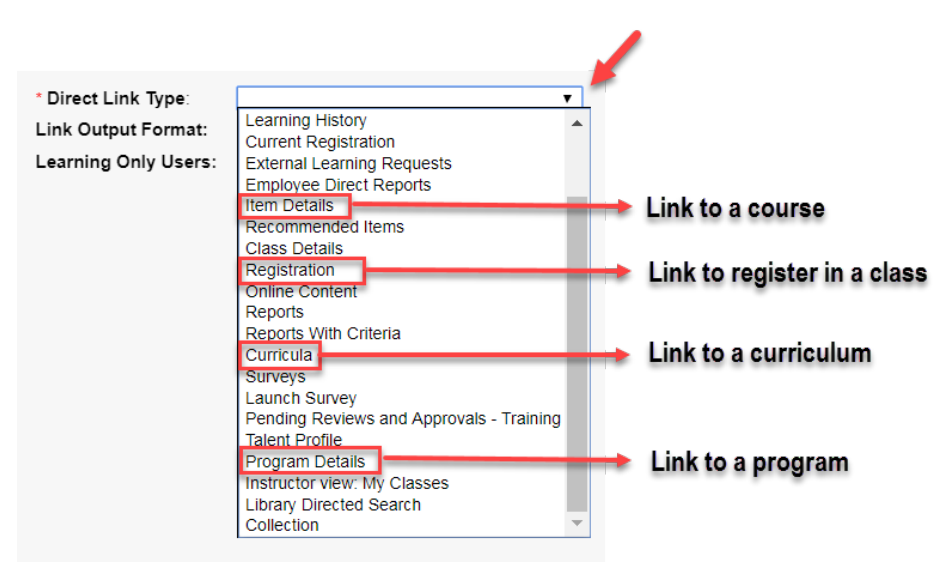

6. Click the search icon ( $\bigcirc$ ) and search for the specific course, curriculum, etc.

| Specify Item               |    | Specify Class | Curricula   | Curricula |                 | Specify Program |               |   |
|----------------------------|----|---------------|-------------|-----------|-----------------|-----------------|---------------|---|
| * Item Type:<br>* Item ID: | OR | OR            | * Class ID: | OR        | * Curriculum ID | OR              | * Program ID: | Q |
| Revision Date:             |    |               |             |           |                 |                 |               |   |

For additional information on searching, please see job-aid How to Search and Filter in Knowledge Link.

7. When your search results appear, click **Select** for the desired course, curriculum, etc. (You may only select one at a time.)

| Records per Page 25                                                                                 | Page: 1 2 3 4 5 «Previous Next» (8,225 total records)          | Page 1                 | of 32 |
|----------------------------------------------------------------------------------------------------|----------------------------------------------------------------|------------------------|-------|
| Item ID                                                                                             | Title                                                          |                        |       |
| COURSE LINKED<br>(Rev 1 - 9/20/2019 0                                                               | NINLEARNING_66002 Leadership in Tech<br>03:25 PM Eastern Time) |                        | C     |
| Click <b>Display</b>                                                                                | Link.                                                          |                        |       |
|                                                                                                    |                                                                |                        |       |
| Direct Link                                                                                         |                                                                | Help                   |       |
| Direct Link                                                                                         |                                                                | Help                   |       |
| Direct Link<br>> Select Link Type<br>Select Link Type                                               |                                                                | Help                   |       |
| Direct Link > Select Link Type Select Link Type * = Required Fields                                 |                                                                | Help  <br>Display Link |       |
| Direct Link<br>> Select Link Type<br>Select Link Type<br>* = Required Fields<br>* Direct Link Type: | Item Details                                                   | Help  <br>Display Link |       |

8.

## How to Create a Direct Link

## 9. Highlight and copy the Direct Link.

| Direct Link                                                     |                      |                                                                   |             | Help        |
|-----------------------------------------------------------------|----------------------|-------------------------------------------------------------------|-------------|-------------|
| > Copy Direct Link                                              |                      |                                                                   |             |             |
| Copy Direct Link                                                |                      |                                                                   |             |             |
| The direct link for the target you s                            | selected is displaye | ed below. This can be launched by Users directly.                 | (           | Previous    |
| https://performancemanager4.suc<br>destUrl=https%3a%2f%2fupenp% | cessfactors.com/sf/  | learning?<br>%2flearning%2filser%2fdeenlink%5fredirect%2eisn%3fli | okid%3dITEM | %5fDETAILS% |
| 26componentID%3dLINKEDINL<br>F%3dY&company=71508P               | Сору                 |                                                                   | Ctrl+C      | 0%26fromS   |
|                                                                 | Go to I s://         | /performancemanager4.successfactors.com/sf                        |             | //          |
|                                                                 | Print                |                                                                   | Ctrl+P      |             |

10. Test the link by pasting it into your browser and pressing Enter. (If you are not logged in to Knowledge Link, you will be prompted to log in.)

|       |        |         |              |        | f -                                             |
|-------|--------|---------|--------------|--------|-------------------------------------------------|
| F     | Ð      | sf http | ps://perform | ancema | nager4.successfactors.com/sf/learning?destUrl=F |
| sf sy | stem A | dmin -  | SuccessFa    | × 📑    |                                                 |
| File  | Edit   | View    | Favorites    | Tools  | Help                                            |

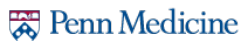